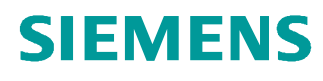

# 学习/培训文档

西门子自动化教育合作项目 (SCE) | 从 V14 SP1 开始

博途 (TIA Portal) 模块 011-001 SIMATIC S7-1200 固件升级

siemens.com/sce

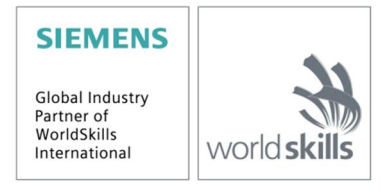

本培学习/培训文档适用于以下 SCE 教育培训产品

- · SIMATIC S7-1200 AC/DC/继电器 6 套"博途 (TIA Portal)" 订货号: 6ES7214-1BE30-4AB3
- SIMATIC S7-1200 DC/DC/DC 6 套"博途 (TIA Portal)" 订货号: 6ES7214-1AE30-4AB3
- SIMATIC STEP 7 BASIC V14 SP1 升级版(适用于 S7-1200) 6 套"博途 (TIA Portal)" 订货号: 6ES7822-0AA04-4YE5

请注意,必要时会使用后续培训产品代替本培训产品。 可通过以下网页获得最新的 SCE 可用培训产品概览: <u>siemens.com/sce/tp</u>

#### 培训课程

各地的 Siemens SCE 课程培训请联系当地的 SCE 联系人。 siemens.com/sce/contact

#### 有关 SCE 的其它信息

siemens.com/sce

#### 使用说明

集成自动化解决方案 - 全集成自动化 (TIA) 的培训资料适用于"西门子自动化教育合作项目 (SCE)",专门 用于公共教育机构和研发机构的培训。Siemens AG 对其内容不提供任何担保。

本资料仅可用于 Siemens 产品/系统的首次培训。即允许全部或部分复印本资料并当面转交给培训人员,令 其在培训框架范围内使用。允许在公共培训场合出于培训目的转发、复制本资料或传播其内容。

例外情况需经 Siemens AG 联系人的书面许可: Roland Scheuerer 先生 <u>roland.scheuerer@siemens.com</u>。

违者须承担赔偿损失责任。保留包含翻译在内的所有权利,尤其针对授予专利或 GM 记录方面的权利。

严禁用于工业客户培训课程。我们绝不允许该资料用于商业目的。

感谢德累斯顿工业大学,特别是 Michael Dziallas Engineering 公司的 Leon Urbas 教授(工程博士)和所 有参与支持编纂此份 SCE 教学资料的参与人员。

## 目录

| 1 | 目札  | 示   |                                    |
|---|-----|-----|------------------------------------|
| 2 | 前扔  | 是条件 | ŧ4                                 |
| 3 | 所需  | 需的碩 | 更件和软件4                             |
| 4 | 基码  | 出理论 | ⊵5                                 |
| 4 | 4.1 | 自动  | b化系统 SIMATIC S7-12005              |
| 4 | 4.2 | CPL | J 1214C DC/DC/DC 的操作元件和显示元件6       |
|   | 4.2 | .1  | CPU 1214C DC/DC/DC 的正面视图6          |
|   | 4.2 | .2  | SIMATIC 存储卡 (MC)                   |
|   | 4.2 | .3  | CPU 的运行状态                          |
|   | 4.2 | .4  | 状态显示与故障显示                          |
| 4 | 4.3 | 编程  | e软件 STEP 7 Basic (TIA Portal V14)9 |
|   | 4.3 | .1  | 博途 (TIA Portal) 的基本设置9             |
|   | 4.3 | .2  | 设置编程设备的 IP 地址11                    |
|   | 4.3 | .3  | 在 CPU 中设置 IP 地址14                  |
|   | 4.3 | .4  | 将 CPU 恢复到出厂设置17                    |
|   | 4.3 | .5  | 加载 SIEMENS 的固件更新支持页面19             |
|   | 4.3 | .6  | CPU 的固件升级                          |
| 5 | 更重  | 多相关 | 长信息                                |

## 固件升级 - SIMATIC S7-1200

## 1 目标

在这一章节中,我们将展示如何使用博途 (TIA Portal) 检查 SIMATIC S7-1200 的 CPU 固件状态及 进行升级。

可以使用第3章所述的 SIMATIC S7 控制器。

## 2 前提条件

您无需任何基础即可顺利完成本模块的学习。

## 3 所需的硬件和软件

- 工程组态站:必要的硬件和操作系统是工程组态站的前提
   (更多信息参见博途 (TIA Portal) 安装 DVD 里的自述文件)
- 2 博途 (TIA Portal) 软件平台里的 SIMATIC STEP 7 Basic 软件 V14 SP1 及以上版本
- 3 控制器 SIMATIC S7-1200,例如 CPU 1214C DC/DC/DC V4.2.1 及以上固件版本
- 4 工程组态站和控制器之间采用以太网连接

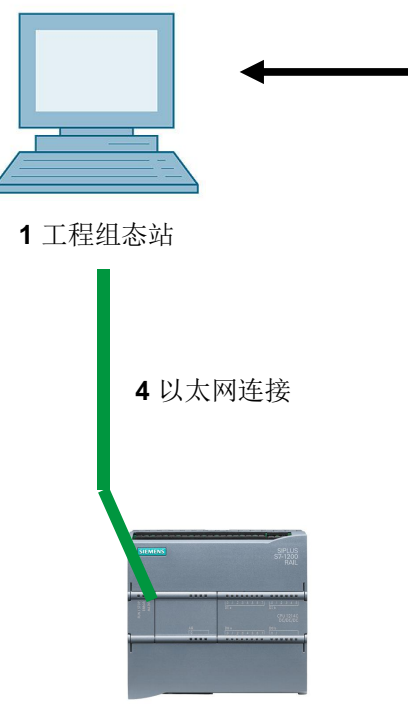

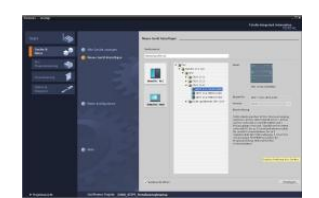

2 SIMATIC STEP 7 Basic (TIA Portal), V14 SP1 及 以上版本

3 控制器 SIMATIC S7-1200

## 4 基础理论

#### 4.1 自动化系统 SIMATIC S7-1200

自动化系统 SIMATIC S7-1200 是一套适用于低功率范围的模块化小型控制器。

为了配合各种自动化任务,它还具有有全面的模块系列。

S7 控制器由电源、带有集成输入和输出端的 CPU 以及用于数字及模拟信号的输入和输出模块组成。

必要时针对特殊任务(例如步进电机控制)还可能会用到通信处理器和功能模块。

#### **4.2 CPU 1214C DC/DC/DC** 的操作元件和显示元件

#### 4.2.1 CPU 1214C DC/DC/DC 的正面视图

只要有集成的电源(24V 电源)和集成输入/输出端,即使没有其他元件, CPU 1214C DC/DC/DC 仍可直接投入使用。

CPU 有一个集成的 TCP/IP 接口,可通过编程设备与其进行通信。

CPU 可利用 HMI 操作设备或其他的 CPU 通过以太网进行通信。

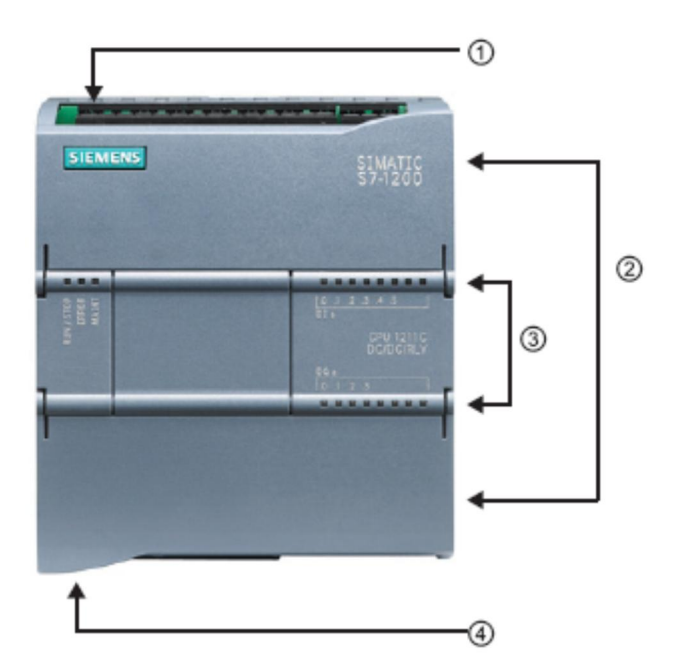

- ① **24 V** 电源
- ② 可插拔的接线盒,用于用户布线(位于翻盖后面)
- ③ 用于显示集成式 I/O 状态和 CPU 的运行状态的 LED
- ④ TCP/IP 接口(位于 CPU 底部)

#### 4.2.2 SIMATIC 存储卡 (MC)

SIMATIC 存储卡 (MC) 选件可存储程序、数据、系统数据、文件和项目。它还可用于:

- 将程序传输至多个 CPU
- CPU、信号模块 SM 和 通信模块 CM 的固件升级
- 一般的 CPU 更换

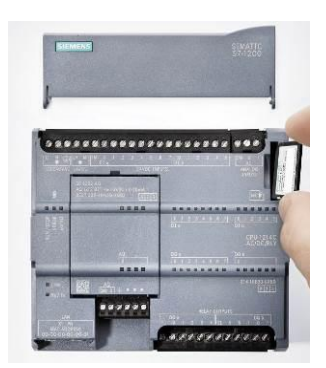

#### 4.2.3 CPU 的运行状态

CPU 有以下三种运行状态:

- 在 STOP 运行状态下, CPU 不执行任何程序, 此时可加载项目。
- 在 STARTUP 运行状态下, CPU 启动。
- 在 RUN 运行状态下,程序将循环执行。

CPU 没有物理开关来切换运行状态。

但您可以通过软件 STEP 7 Basic 操作面板上的按钮来切换运行状态(STOP 或 RUN)。此外,操 作面板上还有一个 MRES(存储器复位)按钮,用于执行存储器复位,并且还有显示 CPU 状态的 LED 指示灯。

| Press Control [ | CPU 1516-3 PN/DP |
|-----------------|------------------|
| RUN / STOP      | RUN              |
| ERROR           | STOP             |
| MAINT           | MRES             |

#### 4.2.4 状态显示与故障显示

CPU 正面的 LED 状态指示灯 RUN/STOP 通过指示灯颜色显示当前运行状态。

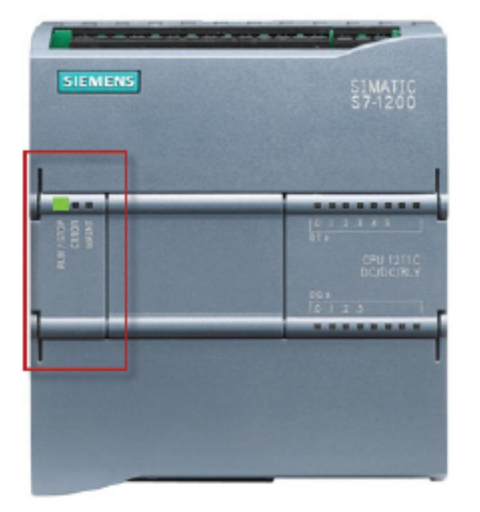

黄灯显示

STOP 运行状态。

· 绿灯显示

RUN 运行状态。

· 闪烁灯显示

STARTUP 运行状态。

此外,LED 指示灯 ERROR 表示故障,LED 指示灯 MAINT 表示需要维护。

#### 4.3 编程软件 STEP 7 Basic (TIA Portal V14)

STEP 7 Basic V14 (TIA Portal V14) 软件是用于自动化系统的编程工具:

- SIMATIC S7-1200
- 精简面板

通过 STEP 7 Basic V14 可执行如下功能,以实现设备的自动化:

- 硬件的组态和参数赋值
- 确定通信方式
- 固件升级
- 编程
- 借助运行/诊断功能执行测试、调试和服务
- 文件归档
- 利用集成的 WinCC Basic 为 SIMATIC 精简面板进行可视化设置

可通过详细的在线帮助获取关于全部功能的支持信息。

#### 4.3.1 博途 (TIA Portal) 的基本设置

- ® 用户可对博途 (TIA Portal) 里的特定设置进行独立预设置。此处将介绍几个重要的设置。
- 请在项目视图里选择菜单 "选项 (Options)",然后选择 "设置 (Settings)"。

| ect Edit View Insert Onlin | e Options Tools Window                             | Help                                 |                               | Totally Integrated Automation                                                                                                |
|----------------------------|----------------------------------------------------|--------------------------------------|-------------------------------|----------------------------------------------------------------------------------------------------|
| 🔁 🖬 Save project 📕 🐰 💷     | Settings                                           | e 🖉 Go offline 🔥                     | 🖪 🖪 🗶 🔄 🔛 🔄 earch in project> | PORTA                                                                                                    |
| roject tree [              | Support packages                                   |                                      |                               | Tasks 🔳 🗊 🕨                                                                                                    |
| Devices                    | Manage general station<br>Start Automation License | description files (GSD)<br>e Manager |                               | Options                                                                                                    |
| <u> </u>                   | 📕 🖉 Show reference text                            |                                      |                               |                                                                                                    |
| Galine access              | Global libraries                                   | ►                                    |                               | ✓ Find and replace                                                                                                    |
| Card ReadenUSB memory      |                                                    |                                      |                               | Find:<br>Whole words only<br>Match case<br>Find in substructure<br>Find in hidden texts<br>Use regular express<br>Down<br>Up |
|                            |                                                    |                                      |                               |                                                                                                    |
|                            |                                                    |                                      | Reporties Linfo Diagnos       | stics                                                                                                    |
|                            | General Cross                                      | -references Compile Energy Suite     |                               | Whole document                                                                                                    |
|                            | 🕄 🚹 🜖 Show all m                                   | nessages 💌                           |                               | O From current positi                                                                                                    |
|                            |                                                    |                                      |                               | O Selection                                                                                                    |
| Details view               | ! Path                                             | Description                          | Go to ? Errors Wa             | mings Time Replace Re                                                                                                    |
|                            |                                                    |                                      |                               | < m                                                                                                    |
|                            |                                                    |                                      |                               | >> Languages & res                                                                                                    |

- ⑧ 其中一项基本设置用于选择用户界面语言及程序介绍语言。在下文中这两项设置均选用"英语 (English)"。
- language)" ⑧ "英语 (English)" 及"助记符 (Mnemonic)" ⑧ "英语 (English)" 。

| TIA<br>V14 | Siemens                                              |                                 |                                                     | _ <b>-</b> ×                            |
|------------|------------------------------------------------------|---------------------------------|-----------------------------------------------------|-----------------------------------------|
| P          | roject Edit View Insert Or<br>🔆 🎦 🗔 Save project 🔳 🐰 | iline Options Tools Window Help | 🛛 🙀 💋 Goonline 🖉 Gooffline 🛔 🎼 🗶 🕨                  | Totally Integrated Automation<br>PORTAL |
| ►          | Settings                                             |                                 |                                                     | _ # # × <                               |
|            |                                                      |                                 |                                                     |                                         |
|            | <ul> <li>General</li> </ul>                          | General                         |                                                     | × 5                                     |
|            | <ul> <li>Hardware configuration</li> </ul>           |                                 |                                                     |                                         |
| H          | PLC programming                                      | General                         |                                                     | L.                                      |
| 5          | STEP 7 Safety                                        |                                 |                                                     | İbr                                     |
|            | Simulation                                           | General settings                |                                                     | ar.                                     |
|            | Online & diagnostics                                 |                                 |                                                     | ß                                       |
|            | PLC alarms                                           | User name:                      | mde                                                 |                                         |
|            | Visualization                                        | User interface language:        | English                                             | -                                       |
|            | Keyboard shortcuts                                   | 4 Mamonist                      | International                                       |                                         |
|            | Password providers                                   | wherhome.                       | German                                              |                                         |
|            | Multiuser                                            | Show list of recently used      | International                                       |                                         |
|            | CAx                                                  | projects:                       | 8 🗢 elements                                        |                                         |
|            |                                                      |                                 | Load last opened project during startup             |                                         |
|            |                                                      | Tooltips:                       | Show truncated texts completely                     |                                         |
|            |                                                      |                                 | Show tooltips (context-sensitive help is available) |                                         |

提示:可随时将这些设置更改为"德语 (German)"或其他"各国语种 (International)"。

#### 4.3.2 设置编程设备的 IP 地址

为了使用 PC、PG 或手提式电脑对 SIMATIC S7-1200 控制器的 CPU 进行高级配置,需要建立 TCP/IP 连接。

为使计算机和 SIMATIC S7-1200 可通过 TCP/IP 进行彼此间的通信,必须对两台设备的 IP 地址进行匹配。

现在首先介绍如何为装有 Windows 10 操作系统的计算机设置 IP 地址。

® 请在下方任务栏找到网络图标的位置 , 随后单击 ® "网络设置 (Network settings)"。

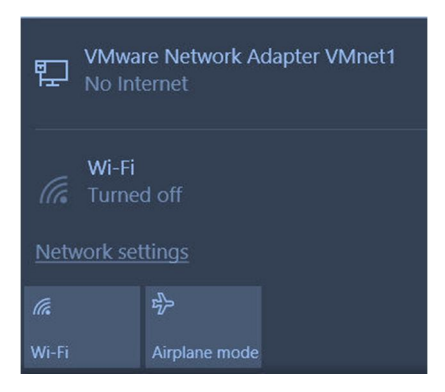

 ® 在打开的网络设置窗口中点击 ® "以太网 (Ethernet)",然后点击 ® "更改适配器选项 (Change adatper options)"。

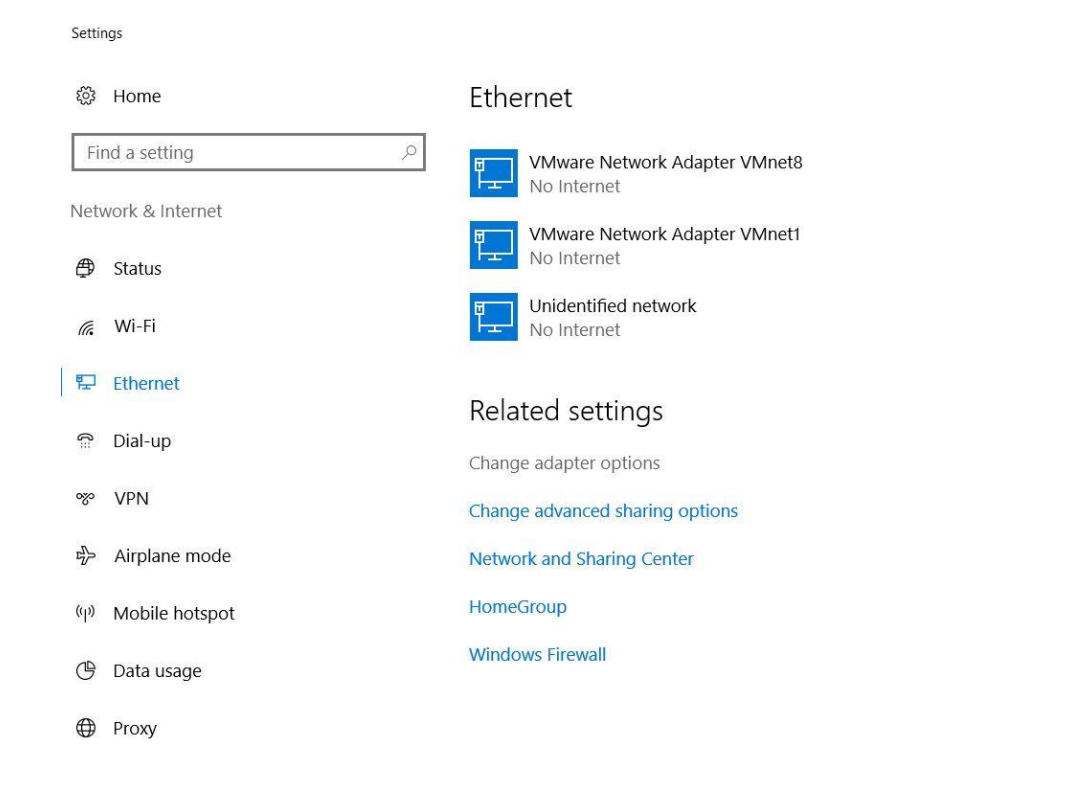

® 选择需与控制器连接的 ® "局域网连接 (Network Connections)",并单击 ® "属性 (Properties)"。

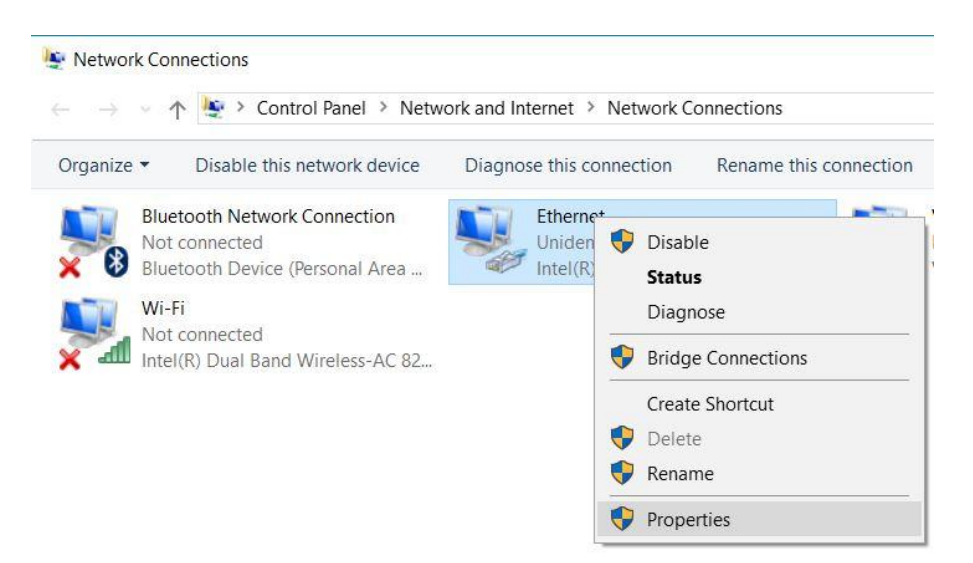

® 接着选择 ® "Internet Protocal Version4 (TCP/IPv4)" ® "属性 (Properties)"。

| verworking Sharing                                                                                        |                                                                                                    |                        |                             |
|----------------------------------------------------------------------------------------------------|----------------------------------------------------------------------------------------------------|------------------------|-----------------------------|
| Connect using:                                                                                            |                                                                                                    |                        |                             |
| Intel(R) Etheme                                                                                           | et Connection (4) 1219-L                                                                                        | M                      |                             |
|                                                                                                    |                                                                                                    | Confi                  | gure                        |
| This connection uses                                                                                      | the following items:                                                                                            |                        |                             |
| VMware Brid                                                                                               | ge Protocol                                                                                                    |                        | ^                           |
| 🗹 🟆 File and Print                                                                                        | ter Sharing for Microsoft                                                                                       | Networks               | 100                         |
| QoS Packet                                                                                                | Scheduler                                                                                                    |                        |                             |
| Internet Prote                                                                                            | ocol Version 4 (TCP/IP)                                                                                         | (4)                    |                             |
| 🔲 🔔 Microsoft Ne                                                                                          | twork Adapter Multiplex                                                                                         | or Protocol            |                             |
| PROFINET I                                                                                                | O protocol (DCP/LLDP                                                                                            | )                      |                             |
|                                                                                                    |                                                                                                    |                        |                             |
| Microsoft LL                                                                                              | DP Protocol Driver                                                                                              |                        | ~                           |
| Microsoft LL                                                                                              | DP Protocol Driver                                                                                              |                        | >                           |
| Microsoft LLI                                                                                             | DP Protocol Driver<br>Uninstall                                                                                 | Prope                  | > v                         |
| Microsoft LLI                                                                                             | DP Protocol Driver<br>Uninstall                                                                                 | Prope                  | > v                         |
| Install                                                                                                   | DP Protocol Driver<br>Uninstall<br>ol Protocol/Internet Pro                                                     | Prope<br>tocol. The de | > verties                   |
| Microsoft LLI                                                                                             | DP Protocol Driver<br>Uninstall<br>ol Protocol/Internet Pro<br>protocol that provides of                        | Prope<br>tocol. The de | > verties                   |
| Microsoft LLI     Install      Description      Transmission Contr wide area network across diverse inter | DP Protocol Driver<br>Uninstall<br>ol Protocol/Internet Pro<br>protocol that provides of<br>connected networks. | Prope<br>tocol. The de | ><br>erties<br>efault<br>in |

® 现在可使用如下 IP 地址 @ IP 地址 (IP address): 192.168.0.99 并输入以下 ® 子网掩码 (Subnet mask) 255.255.255.0。接着,请应用设置。(® "OK")

| Seneral                                                                                    |                                    |                      |                |             |              |                  |                     |
|--------------------------------------------------------------------------------------------|------------------------------------|----------------------|----------------|-------------|--------------|------------------|---------------------|
| You can get IP settings ass<br>this capability. Otherwise,<br>for the appropriate IP setti | igned auton<br>you need to<br>ngs. | natically<br>ask you | if yo<br>r nei | ur r<br>two | net<br>ork a | work s<br>admini | supports<br>strator |
| Obtain an IP address                                                                       | automatical                        | ly                   |                |             |              |                  |                     |
| • Use the following IP a                                                                   | ddress:                            |                      |                |             |              |                  |                     |
| IP address:                                                                                |                                    | 192 .                | 168            |             | 0            | . 99             |                     |
| Subnet mask:                                                                               |                                    | 255 .                | 255            | . 2         | 55           | . 0              |                     |
| Default gateway:                                                                           |                                    |                      |                |             |              | •                |                     |
| Obtain DNS server ad                                                                       | dress auton                        | natically            |                |             |              |                  |                     |
| Use the following DNS                                                                      | server add                         | resses:              |                |             |              |                  |                     |
| Preferred DNS server:                                                                      |                                    |                      |                |             |              | •                |                     |
| Alternate DNS server:                                                                      |                                    |                      |                |             |              | ×.               |                     |
|                                                                                            | n exit                             |                      |                |             | 'n           | Adva             | anced               |

#### 4.3.3 在 CPU 中设置 IP 地址

在对 CPU 进行固件升级之前,请正确设置 SIMATIC S7-1200 的 IP 地址,这样编程设备才能通过 TCP(IP 通信)连接到 CPU 中。可对 SIMATIC S7-1200 的 IP 地址进行如下设置:

® 请双击选择全集成自动化端口。

(® TIA Portal V14)

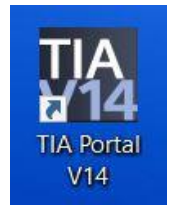

® 现在单击 ® "在线和诊断 (Online & Diagnostics)"并就此打开 ® "项目视图 (Project view)"。

| TIA Siemens          |                    | _ ¤ ×                                   |
|----------------------|--------------------|-----------------------------------------|
|                      |                    | Totally Integrated Automation<br>PORTAL |
| Start 🦓              |                    |                                         |
| Devices &            | Show all devices   |                                         |
|                      |                    |                                         |
| Motion & technology  |                    |                                         |
|                      | Accessible devices |                                         |
| Visualization        |                    |                                         |
| Online & Diagnostics |                    |                                         |
|                      | leip               |                                         |
|                      |                    |                                         |
|                      |                    |                                         |
| Project view         |                    |                                         |

⑧ 在项目导航器中的 ® "在线访问 (Online access)"下选择已提前设置好的网卡。在此处单击 ® "刷新可连接的节点 (Update accesible devices)",即可看到所连接 SIMATIC S7-1200 的 IP 地址(如果已设置)或者 MAC 地址(如果 IP 地址尚未分配)。随后选择 ® "在线和诊断 (Online & Diagnostics)"。

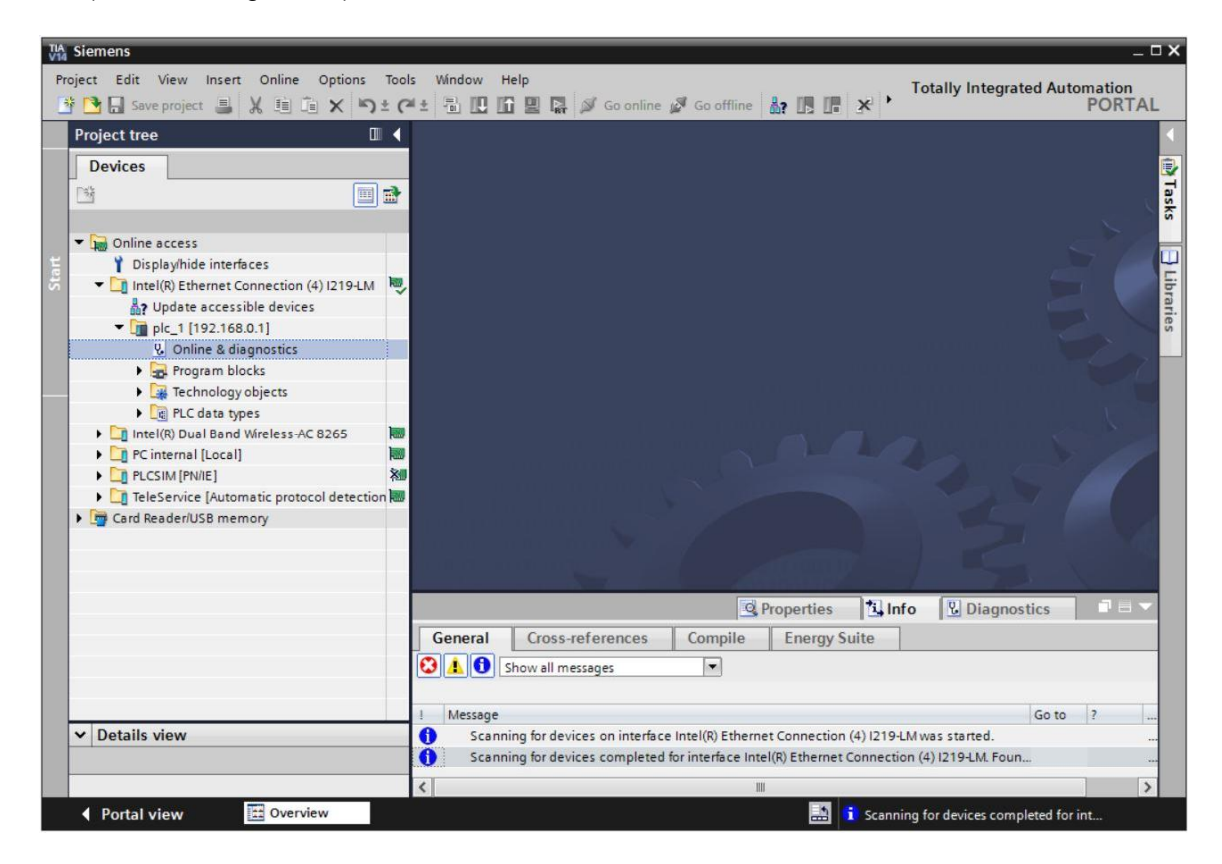

⑧ 在 ⑧ "功能 (Functions)"下可以看到 ⑧ "分配 IP 地址 (Assign IP address)"菜单项。在此处可以输入如下 IP 地址: ⑧ IP 地址 (IP address): 192.168.0.1 ⑧ 子网掩码 (Subnet mask) 255.255.255.0。随后单击 ⑧ "分配 IP 地址 (Assign IP address)",您的 SIMATIC S7-1200 即可获得一个新地址。

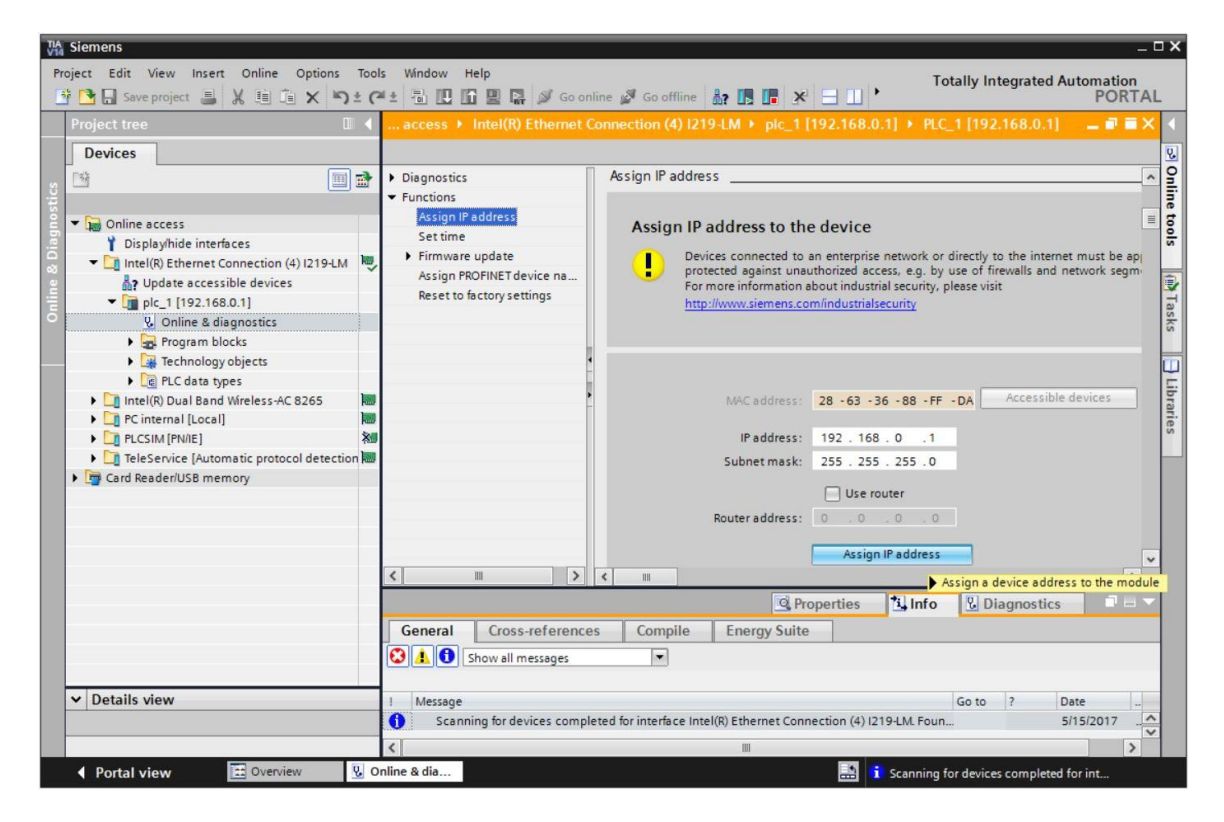

B 若未能成功分配 IP 地址,会有一条消息出现在 B "信息 (Message)" B "常用 (General)" 窗
 口中。

|            |                           |              | S Pro       | perties | 1 Info    | <b>B</b> Diagnostics |   |
|------------|---------------------------|--------------|-------------|---------|-----------|----------------------|---|
| General    | Cross-references          | Compile      | Energy Suit | e       |           |                      |   |
|            | Show all messages         | •            |             |         |           |                      |   |
| I Message  |                           |              | Go to       | ?       | Date      | Time                 |   |
| 😢 🔻 The IP | address could not be assi | gned.        | 1.55.55     | ?       | 5/15/2017 | 12:14:00 PM          | ^ |
| 😮 The      | e set command could not l | be executed. |             |         | 5/15/2017 | 12:14:00 PM          |   |
|            |                           |              |             |         |           |                      | ~ |

#### 4.3.4 将 CPU 恢复到出厂设置

8 若未能成功分配 IP 地址,必须删除 CPU 上的程序数据。但这需要重置 CPU。为重置控制器,可选择 ® "恢复出厂设置 (Reset to factory settings)"功能,随后选择 ® "删除 IP 地址 (Delete IP addres)"并单击 ® "重置 (Reset)"。

| 🔁 🗔 Save project 🔳 🐰 🗎 🗎 🗙 🄊 | (* ± 🗄 🗓 🖸 🖳 🖉 Goonline 🖉 Gooffline 🏭 🖪 🐨 🛠 🖃 🛄 * PC                                                                                                    | DRT |
|------------------------------|----------------------------------------------------------------------------------------------------|-----|
| roject tree                  | ( ♦ Intel(R) Ethernet Connection (4) I219-LM ♦ plc_1 [192.168.0.1] ♦ CPUcommon [192.168.0.1] 🛁 🖬                                                                                                    | T   |
| Devices                      |                                                                                                    |     |
|                              | <ul> <li>Diagnostics</li> <li>Functions</li> <li>Assign IP address</li> <li>Set time</li> <li>Firmware update</li> <li>Assign PROFINET device na</li> <li>Reset to factory settings</li> <li>IP address:</li> <li>IP2. 168.0.1</li> <li>PROFINET device name:</li> <li>PROFINET device name:</li> <li>PROFINET device name:</li> <li>PROFINET device name:</li> <li>PROFINET device name:</li> <li>PROFINET device name:</li> <li>PROFINET device name:</li> <li>PROFINET device name:</li> <li>PROFINET device name:</li> <li>PROFINET device name:</li> <li>PROFINET device name:</li> <li>PROFINET device name:</li> <li>PROFINET device name:</li> </ul> |     |
|                              |                                                                                                    |     |
|                              | General Cross-references Compile Energy Suite                                                                                                    |     |
|                              |                                                                                                    | -   |
|                              | Show an messages                                                                                                    |     |
| Details view                 | I Message Go to ? Date Time                                                                                                    |     |
| 1                            | Scanning for devices completed for interface Intel(R) Ether 5/15/2017 12:12:16 PM                                                                                                    |     |
|                              | The IP address could not be assigned                                                                                                    |     |

® 出现询问是否确实需要重置时,单击 ® "是 (Yes)"确认。

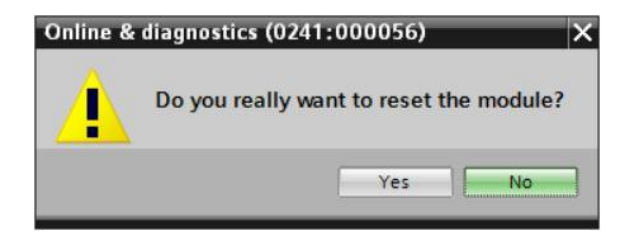

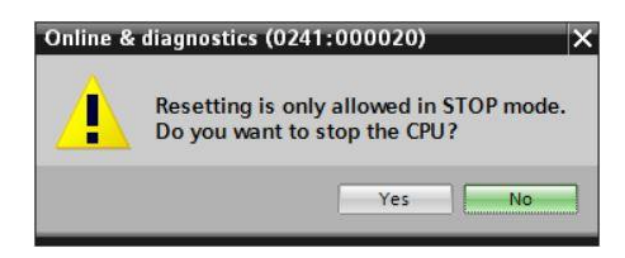

重置 CPU 后,请再次单击 ® "刷新可连接的节点 (Update accesible devices)",现在就可以 看到所连接的 SIMATIC S7-1200 的 MAC 地址了。
请在 ® "在线和诊断 (Online & diagnostics)"下再次选择此位置。随后在 ® "功能 (Functions)" 下选择 ® "分配 IP 地址 (Assign IP address)"菜单项。在此处可以输入如下 IP 地址: IP 地址 (IP address): 192.168.0.1 子网掩码 (Subnet mask) 255.255.255.0。现在单击"分配 IP 地址 (Assign IP address)",您的 SIMATIC S7-1200 即可获得新地址。

| iemens                                                                                                    | - 0                                                                                                    |
|----------------------------------------------------------------------------------------------------|----------------------------------------------------------------------------------------------------|
| ect Edit View Insert Online Options Tools Window Help                                                                                                    | Totally Integrated Automation                                                                                                    |
| Save project 温 光 垣 道 × りま (*** 値 世 Ⅲ 盟 禄 Ø Goo                                                                                                    | nline 🖉 Gooffline 👪 📑 🐨 🗶 🖃 🛄 ' PORTAL                                                                                                    |
| Project tree II 📢(4) I219-LM 🕨 Accessible de                                                                                                    | evice [28-63-36-88-FF-DA] → Accessible device [28-63-36-88-FF-DA] 🛛 🗕 🖬 🗮 🗙                                                                                                    |
| Devices                                                                                                    |                                                                                                    |
| Diagnostics     General     Functions     Displayhide interfaces     Intel(R) Ethernet Connection (4) 1219-LM                                                                                                    | Assign IP address  Assign IP address to the device  Device connected to an enterprise network or directly to the interpret must                                                                                                    |
| Pupdate accessible devices  Update accessible device [28-63-36-88-FF-DA]  Update diagnostics  Intel(R) Dual Band Wireless-AC 8265  Intel(R) Dual Band Wireless-AC 8265  Intel(R) Dual Band Wireless | protected against unauthorized access, e.g. by use of firewalls and network<br>For more information about industrial security, please visit<br>http://www.siemens.com/industrialsecurity                                                                                                    |
| Card Reader/USB memory                                                                                                    | MAC address: 28 - 63 - 36 - 88 - FF - DA Accessible device<br>IP address: 192 . 168 . 0 . 1<br>Subnet mask: 255 . 255 . 0<br>Use router<br>Router address: 0 . 0 . 0 0<br>Assign IP address<br>Assign a device address to the module                                                                                                    |
| General Cross-reference                                                                                                    | Image: Second second second                         |
| 🕄 🔔 🕕 Show all messages                                                                                                    | ▼.                                                                                                    |
| Details view                                                                                                    |                                                                                                    |
| ! Message                                                                                                    | Go to ? Date Time                                                                                                    |
|                                                                                                    | No. of Contract of Contract of |

◎ 参数传输成功后,会有一条消息出现在窗口 ® "信息 (Message)" ® "常用 (General)"中。

|           |                            |                    |              | Q Proj  | oerties | 1 Info    | <b>Diagnostics</b> |   |
|-----------|----------------------------|--------------------|--------------|---------|---------|-----------|--------------------|---|
| General   | Cross-references           | Compile            | Energ        | y Suite |         |           |                    |   |
|           | Show all messages          |                    |              |         |         |           |                    |   |
| 1 Message |                            |                    |              | Go to   | 2       | Date      | Time               |   |
| 1 Scanr   | ning for devices completed | for interface Inte | el(R) Ether. |         | 14      | 5/15/2017 | 12:19:48 PM        | ^ |
| 📀 The pi  | arameters were transferred | successfully.      |              |         |         | 5/15/2017 | 12:24:56 PM        |   |
|           |                            |                    |              |         |         |           |                    | ~ |

#### 4.3.5 加载 SIEMENS 的固件更新支持页面

您可在 SIEMENS AG 的"工业支持中心"中下载最新的固件升级。

- ® 打开您的网页浏览器,然后输入地址
  - ® support.automation,siemens.com

| 🖬 Start X +                         |  |            |                                |            | - |  | × |   |
|-------------------------------------|--|------------|--------------------------------|------------|---|--|---|---|
| $\leftrightarrow \rightarrow \circ$ |  | ,∕O Searcl | earch or enter web address     |            |   |  | ٩ |   |
|                                     |  |            | support.automation.siemens.com | web search |   |  |   | Î |

◎ 选择用户界面语言 ◎ "语言" ◎ "中文"。

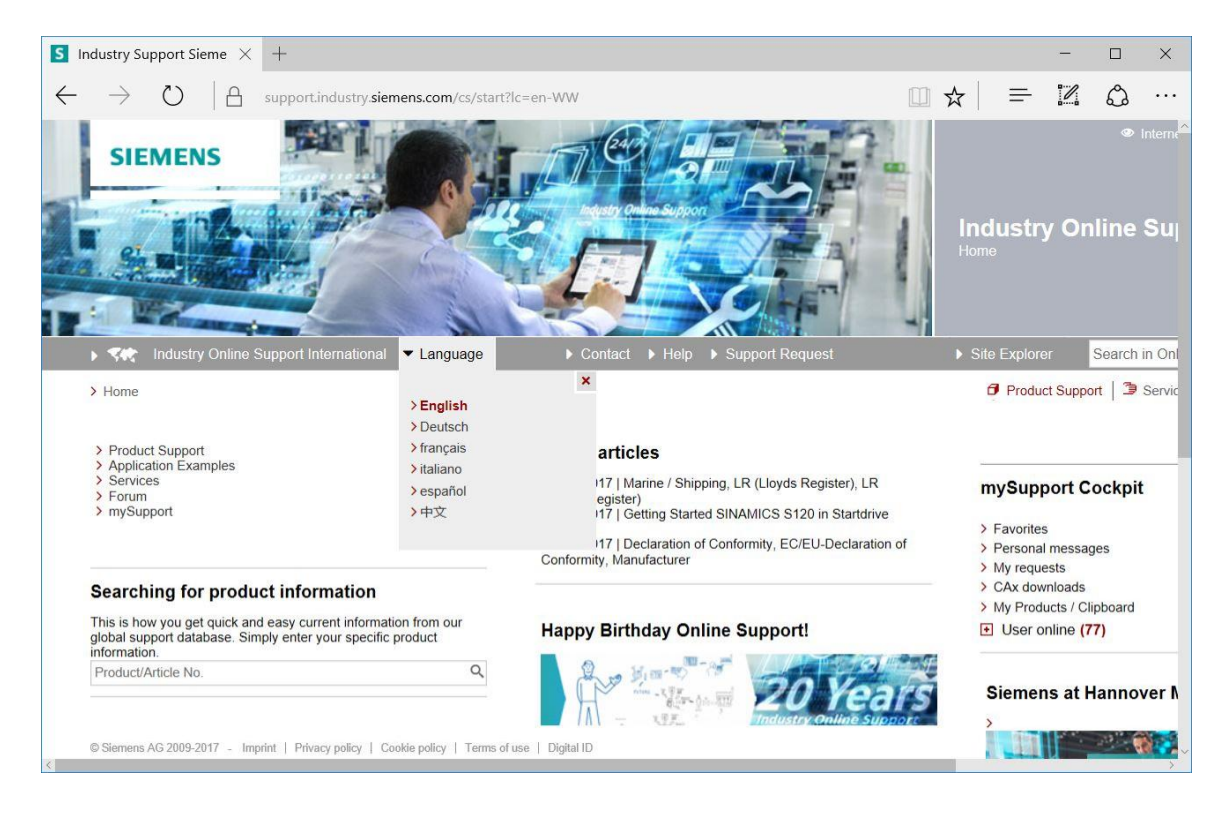

 B 进入"搜索产品资料"时需登记 CUP,为此您需要进行一次固件升级。例如: B \* S7-1200

 CPU1214C<sup>\*</sup>

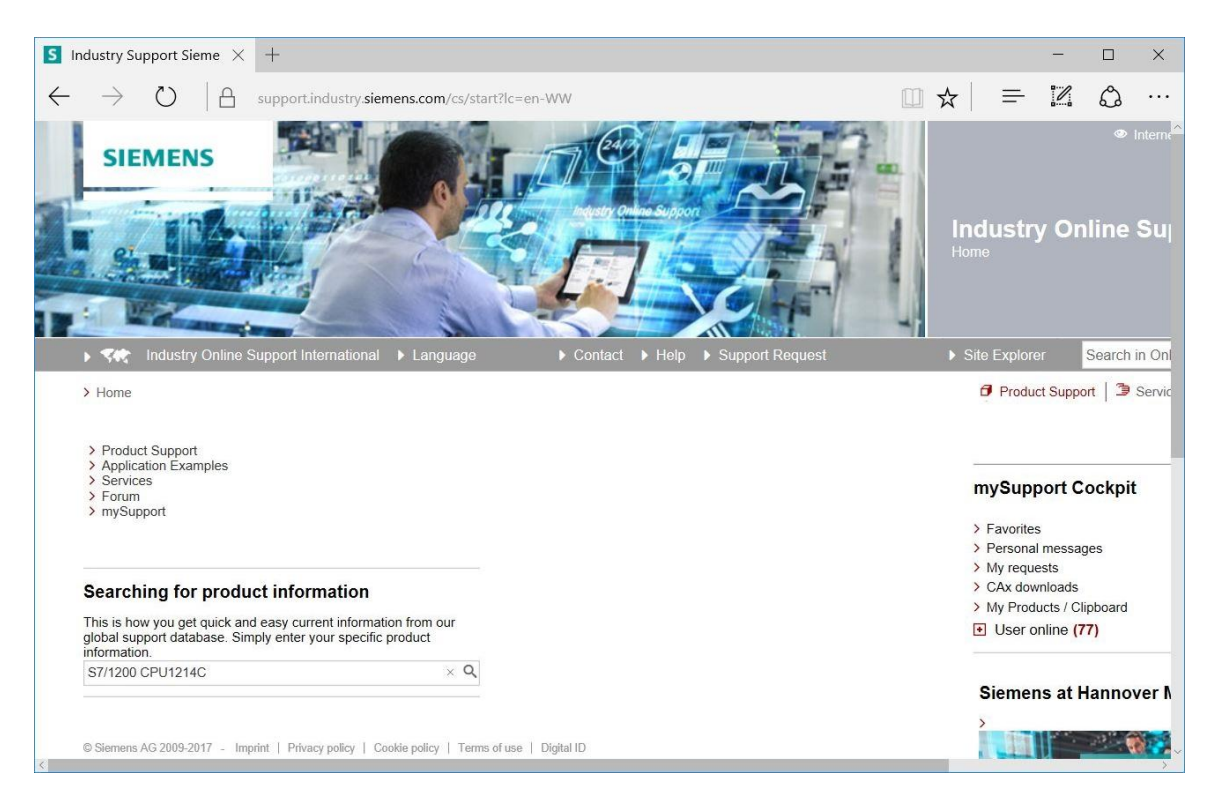

#### ® 在"文献筛选标准"下选择"文献类型" ® "下载"并单击选择所列出的 CPU 固件升级条目。

| S7/1200 CPU1214C - Dx × +       -       -       -       -       -       -       -       -       -       -       -       -       -       -       -       -       -       -       -       -       -       -       -       -       -       -       -       -       -       -       -       -       -       -       -       -       -       -       -       -       -       -       -       -       -       -       -       -       -       -       -       -       -       -       -       -       -       -       -       -       -       -       -       -       -       -       -       -       -       -       -       -       -       -       -       -       -       -       -       -       -       -       -       -       -       -       -       -       -       -       -       -       -       -       -       -       -       -       -       -       -       -       -       -       -       -       -       -       -       -       -       -       -       -       -       -       -                                                                                                    |                                              |                                                                                                    |                           |                                                      |                             |                     |
|----------------------------------------------------------------------------------------------------|----------------------------------------------|----------------------------------------------------------------------------------------------------|---------------------------|------------------------------------------------------|-----------------------------|---------------------|
| Image: Signature of the support industry signames.com /cs/products?search=57%2F1200%20CPU1214C&dtp=Download:       Image: Signature of the support industry signames.com /cs/products?search=57%2F1200%20CPU1214C&dtp=Download:       Image: Signature of the support industry signames.com /cs/products?search=57%2F1200%20CPU1214C&dtp=Download:       Image: Signature of the support industry signature of the support industry of the support industry of the s                                                          | S7/1200 CPU1214C - De X                      | +                                                                                                    |                           |                                                      | -                           |                     |
| SIEMENS       Industry Online         Industry Online       Industry Online         Industry Online       Support         Industry Online       Support         Industry Online       Stile Explorer         Industry Online       Stile Explorer         Industry Online       Stil                                                                                                    | $\cdot$ $\rightarrow$ $\mho$ $ $ $rac{1}{2}$ | upport.industry.siemens.com/cs/products?s                                                                                                    | earch=S7%2F1200%20CPU1214 | C&dtp=Download: 🛄 🕁                                  |                             | \$ ··               |
| > ★★ Industry Online Support International > Language       > Contact > Help > Support Request       > Site Explorer       See         > Home > Product Support <ul> <li>Product Support</li> <li># Product Support</li> <li># Product Content Support</li> <li># Product Content Support</li> <li># Product Support</li> <li># Product Content Support</li> <li># Product Support</li> <li># Product Support Support</li> <li># Product Support&lt;</li></ul>                                                                                                    | SIEMENS                                      |                                                                                                    |                           |                                                      | Industry (<br>Product Suppo | ۳<br>Online (<br>rt |
| > Home > Product Support                                                                                                    | Industry Online Su                           | ipport International 🕨 Language                                                                                                    | ▶ Contact ▶ Help ▶ Sup    | oport Request                                        | Site Explorer               | Search ir           |
| Filter criteria for entries                                                                                                    | > Home > Product Support                     |                                                                                                    |                           |                                                      | Product S                   | upport   🌶 s        |
| All Products \_My Products     All Products     S7/1200 CPU1214C     All     S7/1200 CPU1214C     Date     Download (20)     Search product     Entry type     Date     Download (20)     Search product     Search product     Search p         | Filter criteria for entries                  |                                                                                                    |                           |                                                      |                             |                     |
| All       S7/1200 CPU1214C       Q ×         Product       Entry type       Date         All       Download (20)       ×         > Search product       Entries         > Search product       Entries         20 Entries       Filtered by 'S7/1200 CPU1214C' and 'Download'         Entries       Entries per page: 20 50 100       « < 1 > >»         Actions       Relevance       mySupport Cocl         Overview of article numbers and firmware versions of the CPU 1214C, AC/DC/RELAIS, 14DI/10D0/2AI       04/05/2017         Overview of article numbers and firmware versions of the CPU 1214C, AC/DC/RELAIS, 14DI/10D0/2AI       9 Fersonal messages         For products:       6ES7214-1BG40-0XB0, 6AG1214-1BG40-4XB0,>All products       > CAX downloads         DownloadE       For products:       DownloadE         For products:       DownloadE       > COC//EELAIS, 14DI/10D0/2AI         Overview of article numbers and firmware versions of the CPU 1214C, AC/DC/RELAIS, 14DI/10D0/2AI       > CAX downloads         Social Estroper underte for CPU 1214C, DC/DC//EELAIS, 14DI/10D0/2AI       > CAX downloads                                                                                                    | All Products      My Produ                   | cts                                                                                                    |                           |                                                      |                             |                     |
| All       S7/1200 CPU1214C       Q ×         Product       Entry type       Date         All       Download (20)       ×       From       To         > Search product       Download (20)       ×       Entres       From       To         > Search product       Entries per page: 20 50 100       ≪   < 1   >   >>       W       Save         20 Entries       Filtered by 'S7/1200 CPU1214C' and 'Download'       Entries per page: 20 50 100       ≪   < 1   >   >>       W       Save         20 Entries       Actions       Relevance       mySupport Cocl       >       Favorites       >       >       >       >       >       >       >       >       >       >       >       >       >       >       >       >       >       >       >       >       >       >       >       >       >       >       >       >       >       >       >       >       >       >       >       >       >       >       >       >       >       >       >       >       >       >       >       >       >       >       >       >       >       >       >       >       >       >       >       >       >                                                                                                    | ♣ Product tree                               |                                                                                                    |                           |                                                      |                             |                     |
| Product       Entry type       Date         All                                                                                                    | All                                          | ▼ S7/1200 CPU1214C                                                                                                    |                           | Q ×                                                  |                             |                     |
| Search product     Search product     Comparison of the CPU 1214C, and 'Download'     Entries per page: 20   50   100   «   < 1   >   »     Actions     Relevance     Source     Sour      | Product                                      | Entry type Q Download (20)                                                                                                    | Date<br>From _ To         |                                                      |                             |                     |
| 20 Entries Filtered by '\$7/1200 CPU1214C' and 'Download'<br>Entries per page: 20   50   100   «   < 1   >   »<br>Actions Relevance  > Download Firmware update for CPU 1214C, AC/DC/RELAIS, 14DI/10D0/2AI Overview of article numbers and firmware versions of the CPU 1214C, AC/DC/RELAIS, 14DI/10D0/2AI Overview of article numbers and firmware versions of the CPU 1214C, AC/DC/RELAIS, 14DI/10D0/2AI For products: 6E57214-1BG40-0XB0, 6AG1214-1BG40-4XB0, > All products C Description for the CPU 1214C, DC/DC/RELAIS, 14DI/10D0/2AI C My Products (C My Comparison of the CPU 1214C, AC/DC/RELAIS, 14DI/10D0/2AI C My Reducts (C My Comparison of the CPU 1214C, AC/DC/RELAIS, 14DI/10D0/2AI C My Reducts (C My Comparison of the CPU 1214C, AC/DC/RELAIS, 14DI/10D0/2AI | > Search product                             |                                                                                                    |                           |                                                      |                             |                     |
| 20 Entries Filtered by 'S7/1200 CPU1214C' and 'Download' <ul> <li>Entries per page: 20   50   100  </li> <li>Actions</li> <li>Actions</li> <li>Relevance</li> <li>Download Firmware update for CPU 1214C, AC/DC/RELAIS, 14DI/10D0/2AI</li> <li>Overview of article numbers and firmware versions of the CPU 1214C, AC/DC/RELAIS, 14DI/10D0/2AI</li> <li>Download Firmware update for CPU 1214C, AC/DC/RELAIS, 14DI/10D0/2AI</li> <li>Download Firmware update for CPU 1214C, AC/DC/RELAIS, 14DI/10D0/2AI</li> <li>Download Firmware update for CPU 1214C, AC/DC/RELAIS, 14DI/10D0/2AI</li> <li>Download Firmware update for CPU 1214C, AC/DC/RELAIS, 14DI/10D0/2AI</li> <li>Download Firmware update for CPU 1214C, AC/DC/RELAIS, 14DI/10D0/2AI</li> <li>CAx downloads</li> <li>CAx downloads</li> <li>CAx downloads</li> <li>My Products (Clipbo</li> </ul>                                                                                                    |                                              |                                                                                                    |                           |                                                      |                             | Save filter         |
| Actions     Relevance     mySupport Cocl     pownload Firmware update for CPU 1214C, AC/DC/RELAIS, 14DI/10DO/2AI     Overview of article numbers and firmware versions of the CPU 1214C, AC/DC/RELAIS, 14DI/10DO/2AI     Overview of article numbers and firmware versions of the CPU 1214C, AC/DC/RELAIS, 14DI/10DO/2AI     Overview of article numbers and firmware versions of the CPU 1214C, AC/DC/RELAIS, 14DI/10DO/2AI     Overview of article numbers and firmware versions of the CPU 1214C, AC/DC/RELAIS, 14DI/10DO/2AI     Overview of article numbers and firmware versions of the CPU 1214C, AC/DC/RELAIS, 14DI/10DO/2AI     Overview of article numbers and firmware versions of the CPU 1214C, AC/DC/RELAIS, 14DI/10DO/2AI     Overview of article numbers and firmware versions of the CPU 1214C, AC/DC/RELAIS, 14DI/10DO/2AI     Overview of article numbers and firmware versions of the CPU 1214C, AC/DC/RELAIS, 14DI/10DO/2AI     Overview of article numbers and firmware versions of the CPU 1214C, AC/DC/RELAIS, 14DI/10DO/2AI     Overview of article numbers and firmware versions of the CPU 1214C, AC/DC/RELAIS, 14DI/10DO/2AI     Overview of article numbers and firmware versions of the CPU 1214C, AC/DC/RELAIS, 14DI/10D0/2AI     Overview of article numbers and firmware versions of the CPU 1214C, AC/DC/RELAIS, 14DI/10D0/2AI     Overview of article numbers and firmware versions of the CPU 1214C, AC/DC/RELAIS, 14DI/10D0/2AI     Overview of article numbers and firmware versions of the CPU 1214C, AC/DC/RELAIS, 14DI/10D0/2AI     Overview of article numbers and firmware versions of the CPU 1214C, AC/DC/RELAIS, 14DI/10D0/2AI     Overview of article numbers and firmware versions of the CPU 1214C, AC/DC/RELAIS, 14DI/10D0/2AI     Overview of article numbers and firmware versions of the CPU 1214C, AC/DC/RELAIS, 14DI/10D0/2AI     Overview of article numbers and firmware versions of the CPU 1214C, AC/DC/RELAIS, 14DI/10D0/2AI     Overview of article numbers and firmware versions of the CPU 1214C, AC/DC/RELAIS, 14DI/10D0/2AI     Overview of article num      | 20 Entries Filtered by 'S7/1200              | CPU1214C' and 'Download'<br>Entries per page: 20   50   100                                                                                                    | Ĺ                         | «  < 1  >  »                                         | _                           |                     |
| > Download       Firmware update for CPU 1214C, AC/DC/RELAIS, 14DI/10DO/2AI       04/05/2017       > Favorites         Overview of article numbers and firmware versions of the CPU 1214C, AC/DC/RELAIS, 14DI/10DO/2AI       1D: 107540156       > Personal messages         Your products: 6ES7214-1BG40-0XB0, 6AG1214-1BG40-4XB0,+All products       > My requests       > CAx downloads         Download       For products: 6ES7214-1BG40-0XB0, 6AG1214-1BG40-4XB0,+All products       > My requests       > CAx downloads                                                                                                    | Actions                                      |                                                                                                    |                           | Relevance 🔻                                          | mySuppor                    | t Cockpit           |
| Overview of article numbers and firmware versions of the CPU 1214C, AC/DC/RELAIS,<br>14DI/10D0/2AI       DD. 107540155       > Personal messages         Top products:       6E57214-1BG40-0XB0, 6AG1214-1BG40-4XB0, + All products       > CAx downloads       > CAx downloads         Download       Einwurze undate for CPU 1214C, DP/IC/REL AIS,<br>Improved 1214-1BG40-0XB0, 6AG1214-1BG40-4XB0, + All products       > CAx downloads       > CAx downloads                                                                                                    | Download Firm                                | ware update for CPU 1214C, AC/DC/RELAIS                                                                                                    | , 14DI/10DO/2AI           | 04/05/2017                                           | > Favorites                 |                     |
| For products: 6ES7214-1BG40-0XB0, 6AG1214-1BG40-4XB0, + All products > CAx downloads > My Products / Clipbo                                                                                                    | Overview of arti<br>14DI/10DO/2AI            | 2V1214C - Dc × +         C       A support.industry.siemens.com/cs/products?search=57%2F1200%20CPU1214C&dtp=Download         Image: Support International > Language       > Contact > Help > Support Request         > Product Support       > Contact > Help > Support Request         > Product Support       > Contact > Help > Support Request         > Product Support       > Contact > Help > Support Request         > Product Support       > Contact > Help > Support Request         > Product Support       > Contact > Help > Support Request         > Product Support       > Contact > Help > Support Request         > Product Support       > Contact > Help > Support Request         > Product Support       > Contact > Help > Support Request         > Product Support       > Contact > Help > Support Request         * Product Support       > Support Request         * Product Support       > Support Request         * Product Support       > Support Request         * Product Support       > Support Request         * Entry type       Date         Firm |                           | <ul> <li>Personal me</li> <li>My requests</li> </ul> | ssages                      |                     |
| > Ny Products / Clipbo                                                                                                    | For products: 6                              | ES7214-1BG40-0XB0, 6AG1214-1BG40-4XB0,                                                                                                    | • All products            |                                                      | > CAx downloa               | ads                 |
|                                                                                                    | Download Firm                                | ware update for CPU 1214C, DC/DC/RELAIS                                                                                                    | , 14DI/10DO/2AI           | 04/05/2017                                           | > My Products               | / Clipboard         |
| © Siemens AG 2009-2017 - Imprint   Privacy policy   Cookie policy   Terms of use   Digital ID                                                                                                    | © Siemens AG 2009-2017 - Imprir              | nt   Privacy policy   Cookie policy   Terms of use                                                                                                    | Digital ID                |                                                      | 😬 User onlin                | 6 (00)              |

#### ® 随后弹出的窗口中将显示不同的升级选择。请选择推荐的升级以实现高级配置。

| S Firm       | ware update for CP $	imes$                                                                                                    | +                                                                                                    |                                                                                                    |                                                                                  |   |   | × |
|--------------|----------------------------------------------------------------------------------------------------|----------------------------------------------------------------------------------------------------|----------------------------------------------------------------------------------------------------|----------------------------------------------------------------------------------|---|---|---|
| $\leftarrow$ | $\rightarrow$ O $ $ A                                                                                                    | support.industry.sie                                                                                   | mens.com/cs/document/10753! 🛄 📩                                                                                                    | ד   ד                                                                            | 1 | ٩ |   |
|              | be unable to change the ope<br>to the CPU to be able to chan<br>Overview of article numbers a<br>Note: The software is subject | rating mode of the CPL<br>nge the CPU to RUN m<br>nd firmware versions of<br>to export restrictions, a | to RUN mode. If this situation happens, you must<br>ode.<br>the CPU 1214C, DC/DC/DC, 14DI/10DO/2AI:<br>download is only available to registered users.                                                                                                    | cycle power                                                                      |   |   | ^ |
|              | Article number                                                                                                    | Firmware<br>version                                                                                    | Update with                                                                                                    |                                                                                  |   |   |   |
|              | 6ES7214-1AG40-0XB0                                                                                                    | V4.2.1                                                                                                 | Third-party software - Licensing terms and ca<br>information<br>You can find the copyright information for third-p<br>software contained in this product, particularly or<br>software, as well as applicable licensing terms of<br>third-party software in the Readme_OSS_V4211<br>Special information for resellers<br>The information and the license terms in the<br>Readme_OSS_V421 file must be passed on to to<br>purchasing party to avoid license infringements to<br>reseller or purchasing party.<br>Recommended for update:<br>see description Update V4.2.1<br>ME 6ES7214-1AG40-0XB0_V04.02.01.zip | opyright<br>barty<br>pen source<br>of such<br>file.<br>the<br>by the<br>(9,1 MB) |   |   |   |
|              |                                                                                                    | V4.2.0                                                                                                 | Backup only:<br>see description Update V4.2.0<br>↓ ☑ E 6ES7214-1AG40-0XB0_V04.02.00.zip                                                                                                    | (9,1 MB)                                                                         |   |   |   |
|              |                                                                                                    | V4.1.3                                                                                                 | Backup only:<br>see description Update V4.1.3<br>DE ES7214-1AG40-0XB0_V04.01.03.zip                                                                                                    | (9,3 MB)                                                                         |   |   |   |
| © :          | Siemens AG 2009-2017 - Imp                                                                                                    | rint   Privacy policy   C                                                                              | cookie policy   Terms of use   Digital ID                                                                                                    |                                                                                  |   |   | ~ |

**®** 如果您还没注册,请在以下窗口中进行注册(**®**"是,我现在就要注册"),注册完毕后 – 请 输入您的"登录账号"和"密码"进行登录(**®**"登录")

| Firmware-U      | Ipdate für CPU 1 S support.indus              | try.siemer $	imes$ +                            |                                            | -                | - |   | × |
|-----------------|-----------------------------------------------|-------------------------------------------------|--------------------------------------------|------------------|---|---|---|
| $- \rightarrow$ | O A support.industry.sie                      | emens.com/regpublic/Log                         | □ ☆                                        | ≡ 1              | 1 | ٩ |   |
|                 |                                               |                                                 |                                            |                  |   |   |   |
| Are you alrea   | ady registered?                               | First time here?                                |                                            |                  |   |   |   |
| Login           | XXXXX                                         | Register now to use th<br>Internet appearance o | e full range of func<br>f Siemens. For eac | tionality of the | e |   |   |
| Password        | •••••                                         | different applications of                       | only one registration                      | i is required!   |   |   |   |
| 1               | Forgotten your password/ login?               | Yes, I would like to r                          | egister now                                |                  |   |   |   |
|                 | Recognition i                                 |                                                 |                                            |                  |   |   |   |
|                 |                                               |                                                 |                                            |                  |   |   |   |
|                 | Login                                         |                                                 |                                            |                  |   |   |   |
|                 |                                               |                                                 |                                            |                  |   |   |   |
| Please note: 0  | change passwords at regular intervals to rais | se the protection from data theft               | ·                                          |                  |   |   |   |
|                 |                                               |                                                 |                                            |                  |   |   |   |
|                 |                                               |                                                 |                                            |                  |   |   |   |
|                 |                                               |                                                 |                                            |                  |   |   |   |
|                 |                                               |                                                 |                                            |                  |   |   |   |

® 注册时,请输入必要的信息,选择选项"下载导出受限类软件"并随即保存注册信息。

(® 🔽 ® "保存")

| S Firmwa                 | re update for CF  | U 12 S Industry Support Sieme × +                                    | - |   | ×             |
|--------------------------|-------------------|----------------------------------------------------------------------|---|---|---------------|
| $\leftarrow \rightarrow$ | ) O (             | 🔒 support.industry.siemens.com/cs/signup?lc=en-US                    | 1 | ٩ | •••           |
| s                        | IEMENS            | A A A A A A A A A A A A A A A A A A A                                |   |   |               |
|                          |                   |                                                                      |   | - | <b>I</b><br>н |
| •                        | Industry Online   | Support United States     ► Contact → Help → Support Reques          | t | - | •             |
| > Hon                    | ne → Register     | ~                                                                    |   |   |               |
| [                        | User data         | Completion                                                           |   |   |               |
|                          | General acc       | ess data                                                             |   |   |               |
|                          | Title *           | O Mr. O Mrs/Ms                                                       |   |   |               |
|                          | Last Name *       |                                                                      |   |   |               |
|                          | First Name *      |                                                                      |   |   |               |
|                          | Login *           | ĨĨ                                                                   |   |   |               |
|                          | e-Mail *          | 1                                                                    |   |   |               |
| © Siem                   | nens AG 2009-2017 | Imprint   Privacy policy   Cookie policy   Terms of use   Digital ID |   |   | ~             |

#### Download of export restricted software

Access authorization for the download of export-restricted software Software that is subject to export restrictions may not be made generally accessible. Access authorization to export-restricted software may only be granted to selected, registered users.

Ves, I would like to register for access to export-restricted software

\* Mandatory field

Save

嗯 现在,请返回登录界面。登录后,需确认同意导出受限类软件的操作方式。(® 
 ☑ 我同意 ®

 "下一步")

| S Firmware-Update für CPU 1 S automation.siemens.cor × +                                                                                                    | -                                   |                            | ×     |
|----------------------------------------------------------------------------------------------------|-------------------------------------|----------------------------|-------|
| $\leftarrow$ $\rightarrow$ $\circlearrowright$   $\triangle$ automation.siemens.com/des/checkdownload.aspx?attachmentID=9165: $\square$ $\bigstar$                                                   | = 1                                 | ٩                          |       |
| SIEMENS                                                                                                    | Michael Dzi<br>oad of e<br>ted soft | ailas >Lo<br>xport<br>ware | ogout |
| Industry Support                                                                                                    |                                     |                            |       |
| Note:<br>The download files under export restrictions are stored on a server in Germany. Therefore, we transmit your request to a German server The authorization process is governed by German law. |                                     |                            |       |
| © Siemens AG 2002-2014 - Corporate information   Privacy policy   Terms of use                                                                                                    |                                     |                            |       |
| https://www.automation.siemens.com/des/checkdownload.aspx?attachmentID=916535⟨                                                                                                    |                                     |                            |       |

#### ® 输入"下载接收人"和"最终接收人"的必要信息。

| irmware-Update für CPU 1 S automatic                                                                                                    | on.siemens.cor × +                                                                                   |       |                        |             |                       |                  |                           |        |    |
|----------------------------------------------------------------------------------------------------|----------------------------------------------------------------------------------------------------|-------|------------------------|-------------|-----------------------|------------------|---------------------------|--------|----|
| $ ightarrow$ $O$ $ $ $\Box$ automation.sie                                                                                                    | mens.com/des/DataInput.aspx?attachment                                                               | ID=91 | 16535                  | [           | □ ☆                   | =                | 1                         | ٩      |    |
| SIEMENS                                                                                                    |                                                                                                    | J     |                        | Dov<br>rest | vnload (<br>tricted s | Michae<br>of exj | ) Dziallas<br>port<br>are | > Log  | ou |
| Industry Support                                                                                                    | •                                                                                                    |       |                        |             |                       |                  |                           |        |    |
| 1 Data input                                                                                                    | m 3 Chark approval                                                                                   |       |                        | Before do   | wnloading, you        | u have to        | check the                 | export |    |
| Data input 2 Contin                                                                                                    | m 3 Check approval                                                                                   |       | 0                      | authorizat  | uon ioi unis Svi      | -                |                           |        |    |
|                                                                                                    |                                                                                                    |       |                        |             |                       |                  |                           |        |    |
|                                                                                                    |                                                                                                    |       |                        |             |                       |                  |                           |        |    |
|                                                                                                    |                                                                                                    |       |                        |             |                       |                  |                           |        |    |
| Product data                                                                                                    |                                                                                                    |       |                        |             |                       |                  |                           |        |    |
| Product data<br>Software name                                                                                                    | 6ES7214-1AG40-0XB0_V04.02.01.zip                                                                     |       |                        |             |                       |                  |                           |        |    |
| Product data<br>Software name<br>File name                                                                                                    | 6ES7214-1AG40-0XB0_V04.02.01.zip<br>6ES7214-1AG40-0XB0_V04.02.01.zip                                 |       |                        |             |                       |                  |                           |        |    |
| Product data<br>Software name<br>File name<br>Export identification code AL                                                                                                    | 6ES7214-1AG40-0XB0_V04.02.01.zip<br>6ES7214-1AG40-0XB0_V04.02.01.zip<br>N                            |       |                        |             |                       |                  |                           |        |    |
| Product data<br>Software name<br>File name<br>Export identification code AL<br>Export identification code ECCN                                                                                                    | 6ES7214-1AG40-0XB0_V04.02.01.zip<br>6ES7214-1AG40-0XB0_V04.02.01.zip<br>N<br>EAR99S                  |       |                        |             |                       |                  |                           |        |    |
| Product data<br>Software name<br>File name<br>Export identification code AL<br>Export identification code ECCN<br>Are download recipient and final recipient                                                                                        | 6ES7214-1AG40-0XB0_V04.02.01.zip<br>6ES7214-1AG40-0XB0_V04.02.01.zip<br>N<br>EAR99S<br>• ves         | *     | ī                      |             |                       |                  |                           |        |    |
| Product data<br>Software name<br>File name<br>Export identification code AL<br>Export identification code ECCN<br>Are download recipient and final recipient<br>identical?                                                                          | 6ES7214-1AG40-0XB0_V04.02.01.zip<br>6ES7214-1AG40-0XB0_V04.02.01.zip<br>N<br>EAR99S                  | *     | <b>11</b><br><b>11</b> |             |                       |                  |                           |        |    |
| Product data<br>Software name<br>File name<br>Export identification code AL<br>Export identification code ECCN<br>Are download recipient and final recipient<br>identical?                                                                          | 6ES7214-1AG40-0XB0_V04.02.01.zip<br>6ES7214-1AG40-0XB0_V04.02.01.zip<br>N<br>EAR99S<br>• yes<br>• No | *     | ा<br>इ                 |             |                       |                  |                           |        |    |
| Product data<br>Software name<br>File name<br>Export identification code AL<br>Export identification code ECCN<br>Are download recipient and final recipient<br>identical?<br>Download recipient<br>Name                                            | 6ES7214-1AG40-0XB0_V04.02.01.zip<br>6ES7214-1AG40-0XB0_V04.02.01.zip<br>N<br>EAR99S                  | *     | <u>।</u><br>।          |             |                       |                  |                           |        |    |
| Product data<br>Software name<br>File name<br>Export identification code AL<br>Export identification code ECCN<br>Are download recipient and final recipient<br>identical?<br>Download recipient<br>Name<br>First name                              | 6ES7214-1AG40-0XB0_V04.02.01.zip<br>6ES7214-1AG40-0XB0_V04.02.01.zip<br>N<br>EAR99S                  | *     | ត<br>ត                 |             |                       |                  |                           |        |    |
| Product data<br>Software name<br>File name<br>Export identification code AL<br>Export identification code ECCN<br>Are download recipient and final recipient<br>identical?<br>Download recipient<br>Name<br>First name<br>Company                   | 6ES7214-1AG40-0XB0_V04.02.01.zip<br>6ES7214-1AG40-0XB0_V04.02.01.zip<br>N<br>EAR99S<br>• yes<br>• No | *     | ត<br>ត                 |             |                       |                  |                           |        |    |
| Product data<br>Software name<br>File name<br>Export identification code AL<br>Export identification code ECCN<br>Are download recipient and final recipient<br>identical?<br>Download recipient<br>Name<br>First name<br>Company<br>E-mail         | 6ES7214-1AG40-0XB0_V04.02.01.zip<br>6ES7214-1AG40-0XB0_V04.02.01.zip<br>N<br>EAR99S                  | * *   | <u>ត</u> ា<br>តា       |             |                       |                  |                           |        |    |
| Product data<br>Software name<br>File name<br>Export identification code AL<br>Export identification code ECCN<br>Are download recipient and final recipient<br>identical?<br>Download recipient<br>Name<br>First name<br>Company<br>E-mail<br>Ciby | 6ES7214-1AG40-0XB0_V04.02.01.zip<br>6ES7214-1AG40-0XB0_V04.02.01.zip<br>N<br>EAR99S                  | * *   | <b>ត</b> ា<br>តា       |             |                       |                  |                           |        |    |

◎ 输入软件使用的必要信息。(⑧"下一步")

| Firmware-Update für CPU 1                                                                               | S automation.siemens.cor × +                                                      |             |     |   | - |   | × |
|----------------------------------------------------------------------------------------------------|-----------------------------------------------------------------------------------|-------------|-----|---|---|---|---|
| $\leftrightarrow$ $\rightarrow$ O   A                                                                   | automation.siemens.com/des/DataInput.aspx?attachme                                | ntID=916535 | □ ☆ | = |   | ٩ |   |
| Final recipient<br>Name<br>First name<br>Company<br>Department<br>Street<br>ZIP code<br>City<br>Country |                                                                                   |             |     |   |   |   |   |
| Declaration for final user<br>Do you or the end user of th                                              | e download operate in a military or arms related area?                            |             |     |   |   |   |   |
| ⊖ yes                                                                                                   |                                                                                   |             |     |   |   |   |   |
| O yes                                                                                                   | No                                                                                | *           |     |   |   |   |   |
| Is the download associated technology or unmanned ae                                                    | with Nuclear, Biological or Chemical Weapons, launch vehicl<br>rial vehicles?     | e           |     |   |   |   |   |
| Oyes                                                                                                    | No                                                                                | *           |     |   |   |   |   |
| Is your company located in a<br>transferred to a free zone or                                           | a free zone or a free warehouse respectively is the download<br>a free warehouse? |             |     |   |   |   |   |
| Oyes                                                                                                    | • No                                                                              | *           |     |   |   |   |   |
| * Mandatory fields Cancel                                                                               | Next                                                                              |             |     |   |   |   |   |
| © Siemens AG 2002-2014 - Corpor                                                                         | ate information   Privacy policy   Terms of use                                   |             |     |   |   |   |   |

® 确认您的信息准确无误并接受软件导出协议。(®"下一步")

| Fi | rmware-Update für CPU                                                                                                    | 1 <b>S</b> automation.siemens                                                                                                    | s.cor ×                                                                                      | +                                                                                                    |   |   | - |   | × |
|----|----------------------------------------------------------------------------------------------------|----------------------------------------------------------------------------------------------------|----------------------------------------------------------------------------------------------|----------------------------------------------------------------------------------------------------|---|---|---|---|---|
| _  | ightarrow U   A                                                                                                    | automation.siemens.com                                                                                                    | /des/Data                                                                                    | aConfirm.aspx                                                                                                    |   | = | 1 | ٩ |   |
|    | Declaration for final use                                                                                                    | <b>r</b><br>f the download operate in a mil                                                                                                    | litary or ar                                                                                 | ms related area?                                                                                                    |   |   |   |   |   |
|    | ⊖ yes                                                                                                    | • No                                                                                                    | ,                                                                                            |                                                                                                    |   |   |   |   |   |
|    | Do you or the end user o                                                                                                    | f the download operate in a nu                                                                                                    | clear area                                                                                   | 1?                                                                                                    |   |   |   |   |   |
|    | ⊖ yes                                                                                                    | No                                                                                                    |                                                                                              |                                                                                                    |   |   |   |   |   |
|    | Is the download associate technology or unmanned                                                                                                    | ed with Nuclear, Biological or C<br>aerial vehicles?                                                                                                    | Chemical \                                                                                   | Weapons, launch vehicle                                                                                                    |   |   |   |   |   |
|    | Oyes                                                                                                    | No                                                                                                    |                                                                                              |                                                                                                    |   |   |   |   |   |
|    | Is your company located transferred to a free zone                                                                                                    | in a free zone or a free wareho<br>or a free warehouse?                                                                                                    | ouse respe                                                                                   | ectively is the download                                                                                                    |   |   |   |   |   |
|    | ◯ yes                                                                                                    | No                                                                                                    |                                                                                              |                                                                                                    |   |   |   |   |   |
|    | I herby confirm that     Download declaration     I. If Recipient transfers     well as corresponding of     delivered by Siemens of     applicable national and     of such transfer of good     export control regulatio     Union and of the United     < | my data is correct and comp<br>goods (hardware and/ or si<br>documentation, regardless of<br>r works and services (inter-<br>siemens to a third party Re-<br>international (re-) export co<br>ds, works and services Reci<br>ns of the Federal Republic of<br>d States of America. | oftware a<br>of the mo-<br>ding all ki<br>cipient sh<br>ontrol reg<br>ipient sha<br>of Germa | and/ or technology as<br>de of provision)<br>inds of technical<br>all comply with all<br>ulations. In any event<br>all comply with the (re-<br>iny, of the European | ~ |   |   |   |   |
|    | ✓ I accept the above n<br>strictly observe the                                                                                                    | nentioned export control reg<br>m                                                                                                    | ulations a                                                                                   | and commit myself to                                                                                                    |   |   |   |   |   |
|    | Back                                                                                                    |                                                                                                    |                                                                                              | Next                                                                                                    |   |   |   |   |   |

® 当您获得导出许可确认后,即可将固件升级保存到您的计算机中。(®"保存至")

| <b>S</b> Firmwa          | re update fo                             | r CPU 12                | S automatic                             | on.siemens.cor $	imes$        | +                           |        |         |    | -    |   | × |
|--------------------------|------------------------------------------|-------------------------|-----------------------------------------|-------------------------------|-----------------------------|--------|---------|----|------|---|---|
| $\leftarrow \rightarrow$ | Ŭ é                                      | 6                       | automation.sier                         | mens.com/des/Data             | aResult.aspx                |        | □ ☆     | =  | 1    | ٩ |   |
| Decl:<br>Do y            | aration for fir<br>ou or the end<br>res  | nal user<br>I user of t | he download oper                        | ate in a military or ar<br>No | ms related area?            |        |         |    |      |   | ^ |
| Do y                     | ou or the end                            | l user of t             | he download oper                        | ate in a nuclear area         | ?                           |        |         |    |      |   |   |
| Is th<br>tech            | e download a<br>nology or unn            | issociateo<br>nanned a  | with Nuclear, Bio<br>erial vehicles?    | logical or Chemical \         | Veapons, launch vel         | hicle  |         |    |      |   |   |
| Is you                   | ves<br>our company l<br>sferred to a fro | located in<br>ee zone c | a free zone or a f<br>r a free warehous | No ree warehouse respe        | ectively is the downlo      | bad    |         |    |      |   |   |
| 0,                       | es                                       |                         |                                         | No                            |                             |        |         |    |      |   |   |
| Chec                     | k result<br>Print                        |                         |                                         | Export authorizatio           | n exists<br>Continue to dov | vnload |         |    |      |   | h |
| Wha<br>6ES7              | t do you w<br>214-1AG40                  | ant to c<br>)-0XB0_     | o with<br>V04.02.01.zip (               | 9.08 MB)?                     | Save                        |        | Save as | Ca | ncel | × | < |
| From                     | : support.i                              | naustry                 | siemens.com                             |                               |                             |        |         |    |      |   | ~ |

| → × ↑ ]                   | > Thi    | s PC > Desktop > Downloads | ~ Ŭ                         | Search Downloads |      |
|---------------------------|----------|----------------------------|-----------------------------|------------------|------|
| ganize 👻 Ne               | ew folde | r                          |                             |                  | •    |
| OneDrive                  | ^        | Name                       | Date modified               | Туре             | Size |
| This PC                   | 10       |                            | No items match your search. |                  |      |
| 📄 Desktop                 |          |                            |                             |                  |      |
| 📔 Documents               |          |                            |                             |                  |      |
| 🔈 Downloads               |          |                            |                             |                  |      |
| 🚺 Music                   |          |                            |                             |                  |      |
| 🔚 Pictures                |          |                            |                             |                  |      |
| Videos                    |          |                            |                             |                  |      |
| 🐛 OS (C:)                 |          |                            |                             |                  |      |
| <b>N</b>                  | ~        | <                          |                             |                  |      |
| Network                   | 6ES72    | 14-1AG40-0XB0_V04.02.01    |                             |                  |      |
| File name                 |          |                            |                             |                  |      |
| File name<br>Save as type | : Comp   | ressed (zipped) Folder     |                             |                  |      |
| File name<br>Save as type | : Comp   | ressed (zipped) Folder     |                             |                  |      |

® 在您的计算机中选择你所需的存储位置并单击 ® "保存"。

#### ® 现在,在 Windows 资源管理器中点击已下载的压缩包并选择 ® "全部提取"。

| III IIII ₹  <br>File Home Share View                              | Compressed Folder Tools<br>Extract | Downloads                                                                                                    |               | -                |      |
|-------------------------------------------------------------------|------------------------------------|----------------------------------------------------------------------------------------------------|---------------|------------------|------|
| $\leftarrow \rightarrow \checkmark \uparrow$ ] > This PC > Des    | sktop > Downloads                  |                                                                                                    | ~ U           | Search Downloads | م    |
| 🖈 Quick access                                                    | Name                               | AG40-0XB0 V04.02.01                                                                                                    | Date modified | Type             | Size |
| left ConeDrive                                                    |                                    | Open<br>Open in new win                                                                                                    | dow           |                  |      |
| <ul> <li>Desktop</li> <li>Documents</li> <li>Downloads</li> </ul> |                                    | Extract All  Constraints  Extract All  Extract All  E |               |                  |      |
| <ul> <li>Music</li> <li>Pictures</li> <li>Videos</li> </ul>       |                                    | Pin to Start<br>Open with                                                                                                    |               |                  |      |
| 📞 OS (C:)                                                         |                                    | Restore previous<br>Send to                                                                                                    | versions      |                  |      |
| 1 item 1 item selected 9.08 MB                                    |                                    | Cut<br>Copy                                                                                                    |               |                  |      |

#### 4.3.6 CPU 的固件升级

现在,可通过如下操作将包含固件升级的文件导入 CPU" SIMATIC S7-1200"中。

② 在项目导航器中的 ⑧ "在线访问 (Online access)"下选择已提前设置好的网卡。在此处单击 ⑧ "刷新可连接的节点 (Update accessible devices)",即可看到所连接 SIMATIC S7-1200 的 IP 地址。选择 ⑧ "在线和诊断 (Online & diagnostic)"。在菜单项"常规 (General)"下,您可 在"诊断 (Diagnostics)"中检测 CPU 的当前固件。

| Siemens                                             |                         |                              |                     |                    |          |                   |                      |                  | - 5 |
|-----------------------------------------------------|-------------------------|------------------------------|---------------------|--------------------|----------|-------------------|----------------------|------------------|-----|
| oject Edit View Insert Online Options To            | ols Window              | Help<br>🚹 🖳 🙀 🚿 Go online    | 🖉 Go offline        | å? 🖪 🖪 ×           |          | ] • <sup>To</sup> | otally Integrated Au | tomation<br>POR1 | TAL |
| Project tree                                        | thernet Co              | onnection (4) I219-LM        | Accessible d        | levice [192.16     | 8.0.1] • | CPU comm          | ion [192.168.0.1]    | - **             | i×  |
| Devices                                             |                         |                              |                     |                    |          |                   |                      |                  |     |
| 19 III III III III III III III III III I            | Diagnostics     General | s (                          | ieneral             |                    |          |                   |                      |                  | *   |
| Online access                                       | Diagnos<br>Diagnos      | tic status<br>tics buffer    | Module              |                    |          |                   |                      |                  |     |
| Intel(R) Ethernet Connection (4) I219-LM            | Cycle tim               | ne                           |                     | nort designation:  | CPU 12   | 14C DC/DC/DC      |                      |                  |     |
| Pupdate accessible devices                          | Memory                  |                              |                     | Article number:    | 6ES7 2   | 14-1AG40-0XB      | 0                    |                  |     |
| <ul> <li>Accessible device [192.168.0.1]</li> </ul> | PROFINE     Eunctions   | Tinterface [X1]              |                     | Hardware:          | 2        |                   |                      |                  |     |
| Conline & diagnostics                               | · runctions             |                              |                     | Firmware:          | V 4.1.1  |                   |                      |                  |     |
| Technology objects                                  |                         | -                            | Version of the 1    | NA Portal project: | -        |                   |                      |                  |     |
| Cell PLC data types                                 |                         | -                            |                     |                    |          |                   |                      |                  |     |
| Intel(R) Dual Band Wireless-AC 8265                 | 8                       |                              |                     | <b>B</b> . (1)     |          |                   |                      |                  |     |
| PC internal [Local]                                 |                         |                              |                     | Kack:              | 0        |                   |                      |                  |     |
| TeleService [Automatic protocol detection]          |                         |                              |                     |                    | 1        |                   |                      |                  |     |
| Card Reader/USB memory                              |                         |                              |                     | 8                  |          |                   |                      |                  |     |
|                                                     |                         |                              | Module inform       | nation             |          |                   |                      |                  |     |
|                                                     | _                       |                              |                     | O Dea              | Lanu.    | ti lafa           | Disguastics          |                  | ~   |
|                                                     | Canaral                 | Cross references             | Compile             | Energy Cuity       | perces   | 3,000             | Diagnostics          |                  |     |
|                                                     | General                 | Cross-references             | Compile             | Energy Suite       |          |                   |                      |                  | _   |
|                                                     |                         | Show all messages            | •                   |                    |          |                   |                      |                  |     |
| ✓ Details view                                      | 1 Message               |                              |                     | Go to              | ?        | Date              | Time                 |                  |     |
|                                                     | 1 Scan                  | ning for devices on interfac | e Intel(R) Etherne  | t Connect.         |          | 5/15/2017         | 12:42:19 PM          |                  | ^   |
|                                                     | Scani                   | ning for devices completed   | for interface Intel | (R) Ether          |          | 5/15/2017         | 12:42:27 PM          |                  | -   |

| TA Siemens                                                                                                    |                                                                                  | _ 0 _                                                                                                    |
|----------------------------------------------------------------------------------------------------|----------------------------------------------------------------------------------|----------------------------------------------------------------------------------------------------|
| Project Edit View Insert Online Options Tool                                                                                                    | ls Window Help                                                                   | Totally Integrated Automation                                                                                   |
| 📑 🖪 Save project 🔳 🐰 🗉 🗎 🗙 🏷 ± 🤆                                                                                                    | 📲 🗄 🛄 🖬 🛄 🔛 🕼 🖉 Go on                                                            | ine 🖉 Go offline 🛔 🖪 🕼 🗶 🖃 🛄 '                                                                                  |
| Project tree 🔲 🖣                                                                                                    | Intel(R) Ethernet Connection                                                     | (4) I219-LM → Accessible device [192.168.0.1] → CPU common [192.168.0.1] 📃 🖬 🗮 🗙 🤇                              |
| Devices                                                                                                    |                                                                                  | 2                                                                                                    |
|                                                                                                    | ✓ Diagnostics<br>General                                                         | > PLC                                                                                                    |
| ♥      ♥      ♥      ♥      ♥      ♥      ♥      ♥      ♥      ♥      ♥      ♥      ♥      ♥      ♥      ♥      ♥      ♥      ♥      ♥      ♥      ♥      ♥      ♥      ♥      ♥      ♥      ♥      ♥      ♥      ♥      ♥      ♥      ♥      ♥      ♥      ♥      ♥      ♥      ♥      ♥      ♥      ♥      ♥      ♥      ♥      ♥      ♥      ♥      ♥      ♥      ♥      ♥      ♥      ♥      ♥      ♥      ♥      ♥      ♥      ♥      ♥      ♥      ♥      ♥      ♥      ♥      ♥      ♥      ♥      ♥      ♥      ♥      ♥      ♥      ♥      ♥      ♥      ♥      ♥      ♥      ♥      ♥      ♥      ♥      ♥      ♥      ♥      ♥      ♥      ♥      ♥      ♥      ♥      ♥      ♥      ♥      ♥      ♥      ♥      ♥      ♥      ♥      ♥      ♥      ♥      ♥      ♥      ♥      ♥      ♥      ♥      ♥      ♥      ♥      ♥      ♥      ♥      ♥      ♥      ♥      ♥      ♥      ♥      ♥      ♥      ♥      ♥      ♥      ♥      ♥      ♥      ♥      ♥      ♥      ♥      ♥      ♥      ♥      ♥      ♥      ♥      ♥      ♥      ♥      ♥      ♥      ♥      ♥      ♥      ♥      ♥      ♥      ♥      ♥      ♥      ♥      ♥      ♥      ♥      ♥      ♥      ♥      ♥      ♥      ♥      ♥      ♥      ♥      ♥      ♥      ♥      ♥      ♥      ♥      ♥      ♥      ♥      ♥      ♥      ♥      ♥      ♥      ♥      ♥      ♥      ♥      ♥      ♥      ♥      ♥      ♥      ♥      ♥      ♥      ♥      ♥      ♥      ♥      ♥      ♥      ♥      ♥      ♥      ♥      ♥      ♥      ♥      ♥      ♥      ♥      ♥      ♥      ♥      ♥      ♥      ♥      ♥      ♥      ♥      ♥      ♥      ♥      ♥      ♥      ♥      ♥      ♥      ♥      ♥      ♥      ♥      ♥      ♥      ♥      ♥      ♥      ♥      ♥      ♥      ♥      ♥      ♥      ♥      ♥      ♥      ♥      ♥      ♥      ♥      ♥      ♥      ♥      ♥      ♥      ♥      ♥      ♥      ♥     ♥     ♥     ♥     ♥     ♥     ♥     ♥     ♥     ♥     ♥     ♥     ♥     ♥     ♥     ♥     ♥     ♥     ♥     ♥     ♥     ♥     ♥     ♥     ♥     ♥     ♥     ♥     ♥     ♥     ♥     ♥     ♥     ♥     ♥     ♥     ♥     ♥     ♥       | Diagnostic status<br>Diagnostics buffer<br>Cycle time<br>Memory                  | Online data         8           Article number:         6ES7 214-1AG40-0X80           Firmware:         V 4.1.1 |
| Compared and the second second s | PROFINET interface [X1]     Functions     Assign IP address                      | Name: CPUcommon [192.168.0.1]                                                                                   |
| Carl Technology objects     Carl PLC data types     Carl Intel(R) Dual Band Wireless-AC 8265     Carl Crimenal [Local]                                                                                                    | Set time<br>Firmware update<br>FLC<br>Local modules<br>Assign PROFINET device na | Slot:                                                                                                    |
| Card Reader/USB memory                                                                                                    | Reset to factory settings                                                        | Firmware loader                                                                                                 |
|                                                                                                    |                                                                                  | Firmware version:<br>Suitable for modules with: Article number Firmware version and higher                      |
| ✓ Details view                                                                                                    | <                                                                                | د الله الله الله الله الله الله الله الل                                                                        |
| Portal view     Dverview     Q     O                                                                                                    | unline & dia                                                                     | i Scanning for devices completed for int                                                                        |

® 随后,在您的计算机上选择之前已下载和解压的固件 ® "6ES7 \*\*\*-\*\*\*\*.upd"并单击 ® "打开"。

| - → • ↑ 🚺 « 6ES7214                                                                                                    | -1AG40-0XB0_V04.02.01 > FWUPDATE.S7S | 5 V              | Search FWUPDATE     | e.s7s ,o     |
|----------------------------------------------------------------------------------------------------|--------------------------------------|------------------|---------------------|--------------|
| Organize 👻 New folder                                                                                                    |                                      |                  |                     | • 🔳 🕜        |
| ^ I                                                                                                    | Name                                 | Date modified    | Туре                | Size         |
| * Quick access                                                                                                    | 6ES7 214-1AG40-0XB0 V04.02.01.upd    | 5/15/2017 1:02 P | M UPD File          | 12,836 K     |
| ConeDrive                                                                                                    |                                      |                  |                     |              |
| This DC                                                                                                    |                                      |                  |                     |              |
|                                                                                                    |                                      |                  |                     |              |
| Desktop                                                                                                    |                                      |                  |                     |              |
| data                                                                                                    |                                      |                  |                     |              |
| Gata                                                                                                    |                                      |                  |                     |              |
| Downloads                                                                                                    |                                      |                  |                     |              |
| Downloads                                                                                                    |                                      |                  |                     |              |
| Downloads<br>SCE_DE_011-001.                                                                                                    |                                      |                  |                     |              |
| Composition Composition Compo |                                      |                  |                     |              |
| Downloads<br>SCE_DE_011-001<br>SCE_EN_011-001                                                                                                    |                                      |                  |                     |              |
| Downloads SCE_DD_011-001 SCE_EN_011-001 Documents Documents Downloads Music                                                                                                    |                                      |                  |                     |              |
| Downloads<br>SCE_DE_011-001<br>SCE_EN_011-001<br>Documents<br>Documents<br>Music v <                                                                                                    |                                      |                  |                     |              |
| Downloads<br>SCE_DE_011-001<br>SCE_EN_011-001<br>Documents<br>Downloads<br>Music v <<br>File name                                                                                                    | 6ES7 214-1AG40-0XB0 V04.02.01.upd    | ~                | Firmware files (*.t | upd,*.sem) V |

® 随后弹出的对话框将显示您的固件文件是否与您的 CPU 兼容。现在启动升级。(®"启动升级 (Run update)")

| MA Siemens                                   |                                                                                                    |                                                                                                    |
|----------------------------------------------|----------------------------------------------------------------------------------------------------|----------------------------------------------------------------------------------------------------|
| Project Edit View Insert Online Options Tool | s Window Help                                                                                                    | Totally Integrated Automation                                                                                                    |
| Project tree                                 | Intel(R) Ethernet Connection (                                                                                                    | (4) 1219-LM → Accessible device [192.168.0.1] → CPUcommon [192.168.0.1] = = = ×                                                              |
| Devices                                      | Diagnostics     General     Diagnostic status     Diagnostic status     Diagnostic sbuffer     Cycle time     Memory     PROFINET interface [X1]     Functions     Assign IP address     Set time     Firmware update     PIC     Local modules     Assign RROFINET device na     Reset to factory settings | Firmware loader  Firmware version: V4.2.1  Suitable for modules with: Article number Firmware version and higher  6E57 214-1AG40-0XB0 V4.0.0 |
| ✓ Details view                               | ( III ) ) )<br>                                                                                                    | Status:                                                                                                    |
| Portal view 🔛 Overview 🖳 O                   | nline & dia                                                                                                    | 🔝 и Scanning for devices completed for int                                                                                                   |

◎ 将通过下列对话框显示升级进程和升级是否成功。最后点击 ⑧ "OK"确认。

| Firmware | update                                                                                                    |
|----------|----------------------------------------------------------------------------------------------------|
| ٢        | 16% completed<br>Update firmware                                                                                                    |
|          | Remaining time in minutes: 1                                                                                                    |
|          | Cancel                                                                                                    |
|          |                                                                                                    |
| Firmware | update                                                                                                    |
| X        | Activate firmware on target<br>Please wait. This process may take a few minutes.                                                                                |
|          | Cancel                                                                                                    |
|          | Y                                                                                                    |
| 0        | The firmware V 4.2.1 was transferred successfully to module<br>CPU common [192.168.0.1] with article number 6ES7<br>214-1AG40-0XB0 and activated on the module. |

## 5 更多相关信息

为帮助您进行入门学习或深化学习,您可以找到更多指导信息作为辅助学习手段,例如:入门指南、视频、辅导材料、APP、手册、编程指南及试用版软件/固件,单击链接:

siemens.com/sce/s7-1200

预览"其它信息"

- Getting Started, Videos, Tutorials, Apps, Manuals, Trial-SW/Firmware
  - ↗ TIA Portal Videos
  - TIA Portal Tutorial Center
  - > Getting Started
  - ↗ Programming Guideline
  - Easy Entry in SIMATIC S7-1200
  - > Download Trial Software/Firmware
  - ↗ Technical Documentation SIMATIC Controller
  - ↗ Industry Online Support App
  - TIA Portal, SIMATIC S7-1200/1500 Overview
  - ↗ TIA Portal Website
  - ↗ SIMATIC S7-1200 Website
  - ↗ SIMATIC S7-1500 Website

### 其它信息

#### 西门子自动化教育合作项目

siemens.com/sce

SCE 学习/培训文档 siemens.com/sce/documents

SCE 培训包 siemens.com/sce/tp

SCE 联系伙伴 siemens.com/sce/contact

数字企业 siemens.com/digital-enterprise

工业 4.0 siemens.com/future-of-manufacturing

全集成自动化 (TIA) siemens.com/tia

TIA Portal siemens.com/tia

SIMATIC 控制器 siemens.com/controller

SIMATIC 技术文档 siemens.com/simatic-doku

工业在线支持 support.industry.siemens.com

产品目录和在线订购系统网上商城 mall.industry.siemens.com

Siemens AG 数字工厂 P.O. Box 4848 90026 Nuremberg Germany

如有改动和错误, 恕不另行通知 © Siemens AG 2018

siemens.com/sce